## "青聪拍"微信公众号照片上传(采集码方式)

## 操作说明

## 第一步:关注"青聪拍"微信公众号

打开微信,扫描下方二维码,关注微信公众号青聪拍,选择<mark>左侧</mark>菜单"**青聪拍**" 进入公众号。

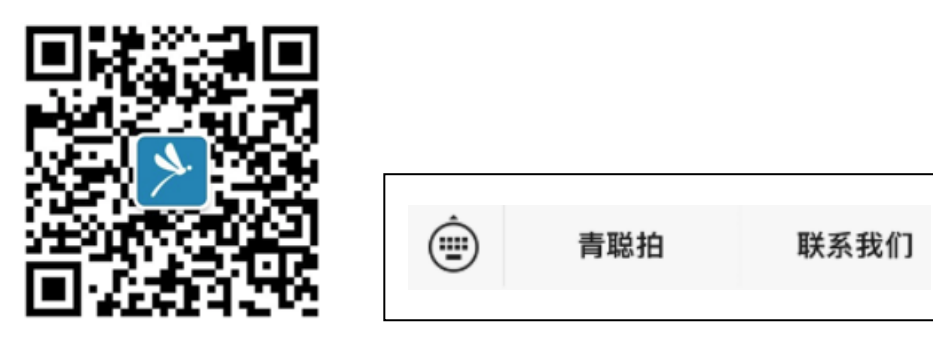

第二步: 进入首页"图像服务"中的"图像采集码"

| × 首            | 页 …                         |
|----------------|-----------------------------|
| 高等教育学历证书电子注册图像 |                             |
| 采集规范及信息标<br>准  | 图像采集要求与示<br>范               |
| 图像服务           |                             |
| ○ 照片上传<br>请选择  | 图像采集<br>码<br><sup>毕业生</sup> |

说明:本功能仅适用于高校毕业生使用学信网图像采集码方式上传照片,无需进 行实名注册。 第三步:选择省份、市及学校名称,填写本人姓名、上传图像采集码(请使 用学信网图像采集码保存图片,不要使用截图)

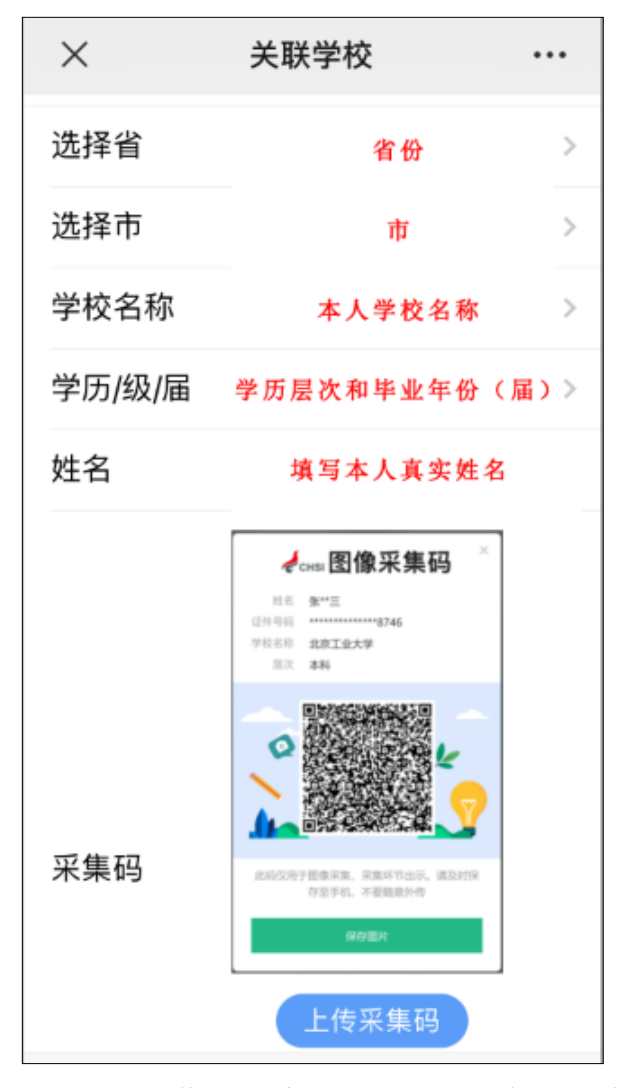

完成上述操作后,请点击下方的"确定关联"。

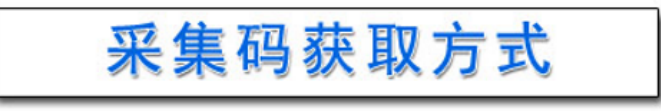

方式一: "学信档案"\_电脑PC端

1、网页搜索"学信档案"进入学信网的学信档案页面。

2、点击"高等教育信息"下的"学籍"。

- 3、进入学籍信息页面,点击下方的"查看图像采集码"。
- 4、点击图像采集码下方的"保存图片",保存到手机。

方式二: "学信网" 公众号移动端

1、微信公众号搜索"学信网",点击"登录学信档案"。

2、使用帐号密码登录,没有学信网帐号,请先注册。

3、登录"学信档案",进入"高等教育信息"下的"学籍信息"。

4、高等学籍页面点击"查看图像采集码",下载后保存到手机。

## 第四步:上传照片

(1) 关联学校后,进入自选直传页面进行照片上传(见图示四)。

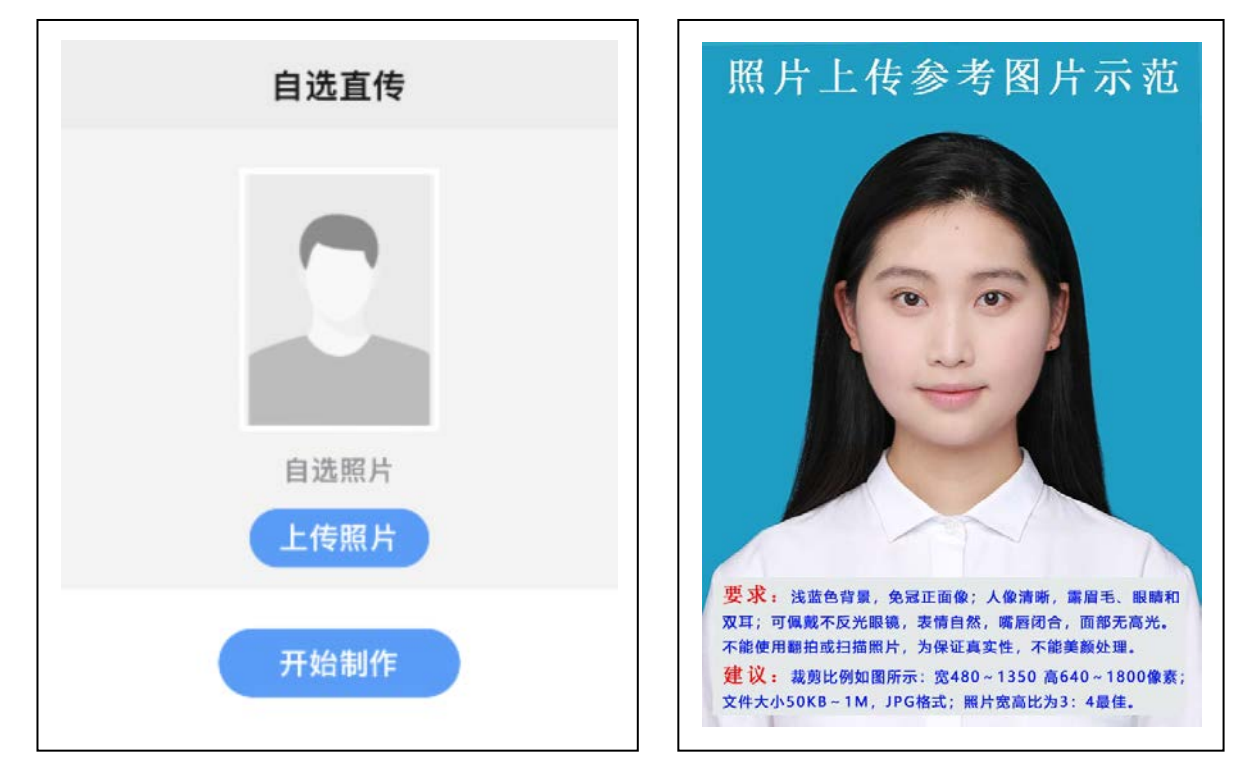

照片上传流程:

- 选择"上传照片"(见左上图示)上传手机中的本地照片(建议专业照相馆拍摄)。
- 拍摄要求:浅蓝色背景,免冠正面像;人像清晰,露眉毛、眼睛和双耳;面部无遮挡,表情自然,嘴唇闭合。不能佩戴反光、有色(含隐形)眼镜。脸部无高光,照片不要美化处理。裁剪后,宽480~1350 像素,高640~1800 像素,50KB~1M,JPG 格式,照片宽高比3:4 最佳(如右上图所示)。

如因本地条件受限制或疫情影响,可让他人用外置摄像头按上述要求拍摄上半身照片。不得上传扫描、纸质翻拍或手机自拍照片,影响本人学籍注册、正常毕业的后果由本人承担。

- 选择照片上传后,点击"开始制作",开始自动处理成标准证件照。
- 等待 3-5 秒左右,上传照片即制作成功。如未更新照片,可点击"刷新结果数据"。
- 照片上传后,人工审核时间一般在 3-7 个工作日左右,收到微信公众号推送的"审核通过"
  信息,即已完成照片上传;照片质量不符合学籍学历管理要求,显示"审核未通过"。
- 人工审核通过的照片在 3-7 个工作日内,将按学校要求上传学信网。
- 本次可提供<u>3</u>次照片上传操作,后续技术服务费2元/次,请务必按采集要求拍摄、上传符合要求的本人照片。
- 审核结果查看方式:1、照片上传页面下方可直接查看。2、微信公众号推送的审核结果通知。